## 保存されたパスワードを削除する方法

[Google Chrome]

① 画面右上「…」→「設定」→「自動入力とパスワード」→「パスワードマネージャー」

|     | *) 0 1                               | 設定                           | Q. 应定使出生物素                |   |
|-----|--------------------------------------|------------------------------|---------------------------|---|
|     | CH+7<br>CH+7<br>CH+7<br>CH+7<br>CH+7 | 冬 Google の設定                 | ■ お使いのブラウザは組織によって管理されています |   |
|     | # #50/9~70/07/90 Ctr406000           | ◎ 自動入力とパスワード                 | 自動入力とパスワード                |   |
|     | <b>4</b> cs ·                        | de the state state state     |                           |   |
|     | 99 月25-代目的人力图: >                     | プライバシーとセキュリティ                | ◎ω Google パスワード マネージャー    |   |
|     | S ##(e)                              | の パフォーマンス                    |                           |   |
|     | A 1-2-2-10 DHe                       |                              | C 2260/04/2               | , |
|     | D 15590                              | ② デザイン                       | 0 070 m and a flat        |   |
|     | B REEF-FINITED, OF Shit Deete        | <ul> <li>Q、検索エンジン</li> </ul> | ETAIL COUPOINTS           | · |
| 1 C | A X-L (=) 1005 (+) []                | ロ 既定のブラウザ                    |                           |   |
|     | @ 1000- CH-2                         |                              |                           |   |
|     | G Geogle Incom-Strategic             | ① 起動時                        |                           |   |
|     | 4 a.m.                               |                              |                           |   |
|     | B watars >                           | 交 言語                         |                           |   |
|     | D; (Re2##@)                          |                              |                           |   |
|     | e (000)-00 >                         | 土 ダウンロード                     |                           |   |
|     |                                      | → □ =+f=>605±2002            |                           |   |
|     | \$ #E()                              |                              |                           |   |
|     | 8 110                                | ゆ、 システム                      |                           |   |
|     | In emcastranture                     |                              |                           |   |
|     |                                      | O BEODEVE                    |                           |   |
|     |                                      | S. itsetter 12               |                           |   |
|     |                                      | CT SUSSERS C                 |                           |   |
|     |                                      | Channes (1991) 7             |                           |   |

② 「パスワード」→サイト名 (finemax.net)の右部「▶」

| ⊶ Google パスワード マネージャー                                        | Q、パスワードを検索                                                                                                    |             |
|--------------------------------------------------------------|----------------------------------------------------------------------------------------------------|-------------|
| <ul> <li>● /スワード</li> <li>○ チェックアップ</li> <li>◆ 設定</li> </ul> | バスワードチェックアップ     保存したパスワードをチェックしてゼキュリティを達化し     ワニナを全全に相同できょうにしましょう     バスワード     バスワード     バスワード     バスワード     バスワード     バスワード | ×<br>ź      |
|                                                              |                                                                                                    |             |
|                                                              | finemax.net                                                                                                    | ъ.          |
|                                                              | finemax.net                                                                                                    | •           |
|                                                              | finemax.net                                                                                                    | •<br>•<br>• |
|                                                              | finemax.net                                                                                                    | •<br>•<br>• |
|                                                              | finemax.net                                                                                                    | •<br>•<br>• |

③ パソコン起動時のパスワードを入力→「OK」→「削除」

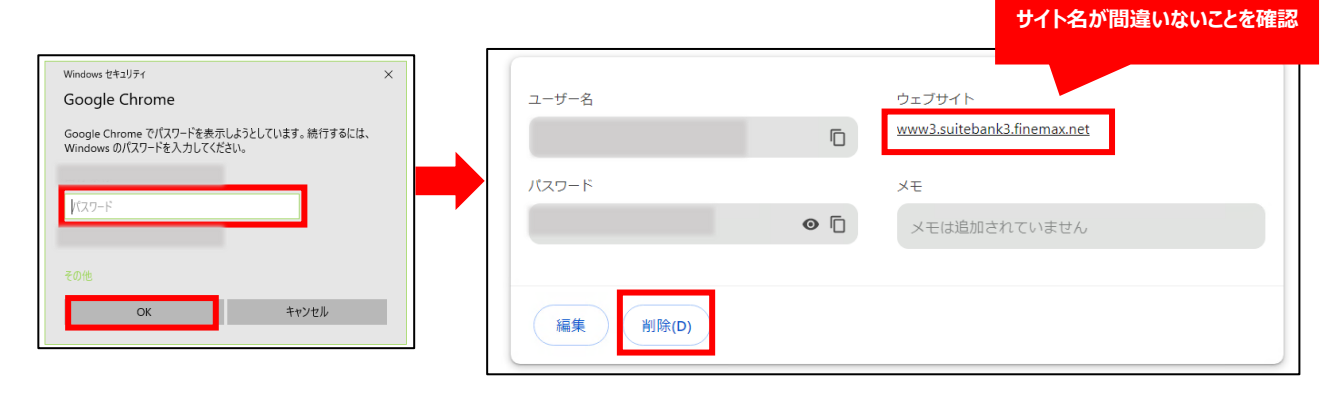

【パスワード自動保存の解除方法】

※下記の設定を行った場合、今後パスワードの自動保存ができませんのでご注意ください。

| ⊶ Google パスワード マネージャー | Q、パスワードを検索                                                                               | OFFにする |
|-----------------------|------------------------------------------------------------------------------------------|--------|
| ∞ バスワード               | 設定                                                                                       | 011698 |
| 🗘 チェックアップ             | パスワードを保存できるようにする                                                                         |        |
| ✿ 設定                  | 自動ログイン<br>Coogle パスワード マネージャー でログイン方法を記憶し、可能な場合は自動的にログインします。<br>・<br>オフにすると、毎回時認を求められます。 |        |
|                       | オンデバイスの増号化を設定<br>セキュリティ強化のため、Google アカウントに保存する前にデバイス上でパスワードを晴号化できま<br>す。                 |        |
|                       | パスワードをインボート<br>このデバイスの Google パスワード マネージャー にパスワードをインボートするに<br>は、CSV ファイルを選択してください。       |        |
|                       | パスワードのエウスポート<br>ダウンロードしたファイルを使用した後は制除して、このデパイスを使用す<br>る他のユーザーがパスワードを確認できないようにします。        |        |
|                       | ショートカットを追加<br>すばやくアクセスできるよう、Google バスワード マネージャー へのショートカットを追加できます                         |        |

## [Microsoft Edge]

① 画面右上「…」→「設定」→「プロファイル」→「パスワード」

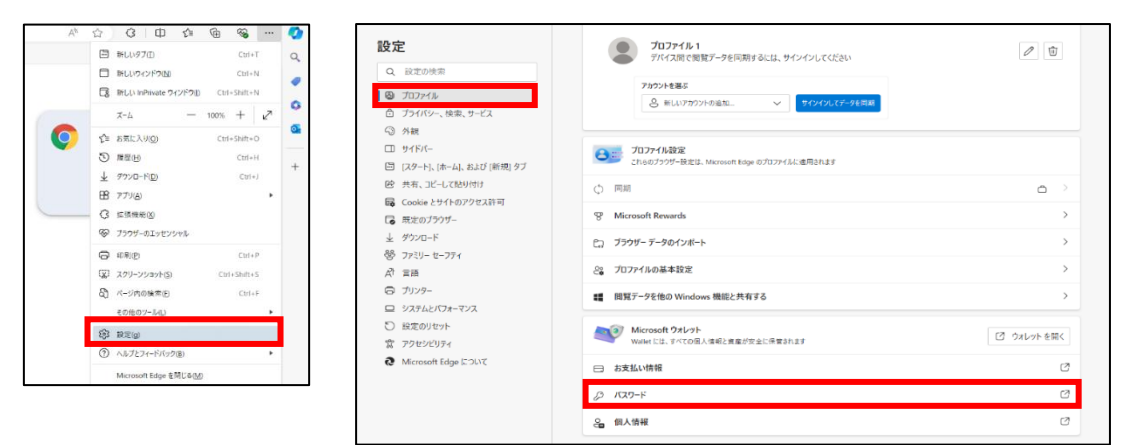

② パスワード→サイト名 (finemax.net)の右部「>」

| ウォレット                                                                                         |                                                                                                    | Ģ              |
|-----------------------------------------------------------------------------------------------|----------------------------------------------------------------------------------------------------|----------------|
| <ul> <li>☆ ホーム</li> <li>⇒ お支払い方法</li> <li>✔ パスワード</li> <li>● 個人情報</li> <li>目、注文の追跡</li> </ul> | Microsoft アカウントでサインイン<br>サインインして開発データをパックアップし、すべてのデパイスでお気に入<br>示します。Microsoft プライパシーステートメント<br>サインイン | り、パスワード、履歴などを表 |
| 钧 設定                                                                                          | パスワード<br>Q 検索バスワード                                                                                   | 十追加 戀 認定 …     |
|                                                                                               |                                                                                                    | チェックする →       |
|                                                                                               | 2 個のサイトとアプリ                                                                                          |                |
|                                                                                               | finemax.net                                                                                          | >              |
|                                                                                               |                                                                                                    | ×              |
|                                                                                               |                                                                                                    |                |

③ パソコン起動時のパスワードを入力→「OK」→「削除」

| Windows 반후되J구ィ ×                                                                      |                                     |                            |
|---------------------------------------------------------------------------------------|-------------------------------------|----------------------------|
| Google Chrome<br>Google Chrome でパスワードを表示しようとしています。続行するには、<br>Windows のパスワードを入力してください。 | ۵                                   |                            |
| Кар-к                                                                                 | バスワード<br>サイト                        | <b>メモ</b><br>追加されたメモはありません |
| ₹0≜<br>ОК ¥тУВИ                                                                       | https://www3.suitebank3.finemax.net | サイト名が間違いないことを確認            |

【パスワード自動保存の解除方法】

※下記の設定を行った場合、今後パスワードの自動保存ができませんのでご注意ください。

| ウォレット    |                                                                              | Ç |        |
|----------|------------------------------------------------------------------------------|---|--------|
|          | カードはこのデバイスに保存されます                                                            |   |        |
| 日 お支払い方法 | 買い物をするときにサイトで簡易チェックアウトを表示する<br>簡易チェックアウトは、お金を節約し、よりすばやくチェックアウトするのに役立ちます。詳細情報 |   |        |
| ₽ パスワード  | エクスプレスチェックアウトを使用するには、[基本情報の保存と入力] 設定と[お支払い情報の保存と入力] 設定がオンになっている<br>ことを確認します。 |   |        |
| ♀ 個人情報   |                                                                              |   |        |
| 目。注文の追跡  | 注文の追跡                                                                        |   |        |
| 💠 設定     | 注文の状態を追跡する<br>ご注文に関する出荷と配送の更新情報を入手する                                         |   |        |
|          | パスワード                                                                        |   | OFFにする |
|          | <b>パスワードの保存を提案</b><br>Microsoft Edge にパスワードの保存を許可し、セキュリティで保護された状態に保ちます       |   |        |
|          | パスワードとパスキーの表示とオートフィル<br>Microsoft Edge によるパスワードの自動入力と、使用可能なパスキーの提案を許可します。    |   |        |
|          | その他の設定 >                                                                     |   |        |
|          |                                                                              |   |        |